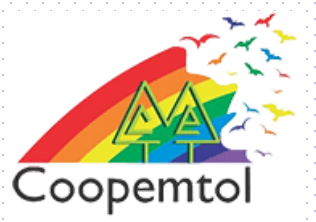

## ¿Cómo realizar sus pagos y compras por PSE ?

# Pasos para compras o pagos en linea.

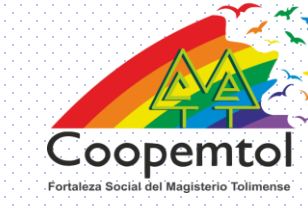

1. Ingresa la sitio de comercio, donde desees hacer el pago o realizar la compra.

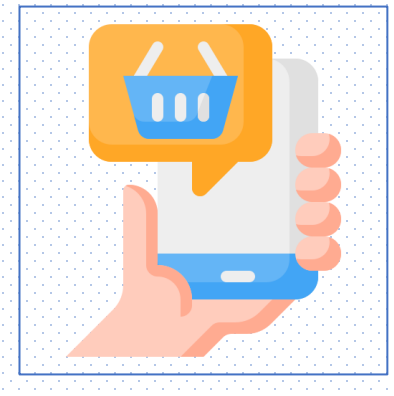

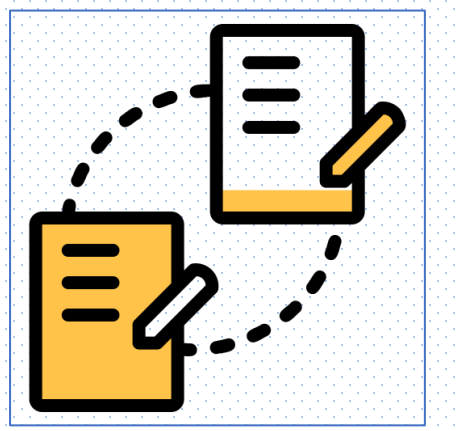

2. Ingresa la referencia de la factura o selecciona los productos que vas a comprar.

3. Diligencia los datos que solicita el sitio de comercio, revisa que los valores sean los que vas a cancelar.

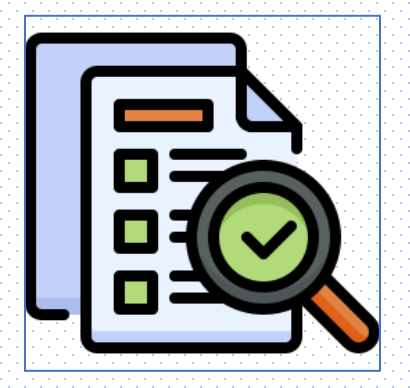

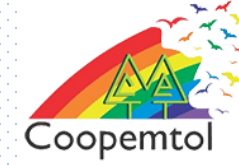

#### 4. Selecciona como medio de pago el botón PSE.

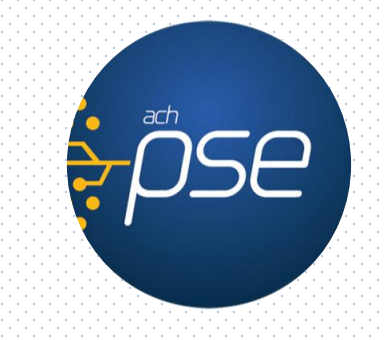

5. Ingresa los datos, en Banco: Banco Cooperativo Coopcentral, nombres y apellidos, cédula y correo electrónico. Verifica los datos y selecciona Pagar

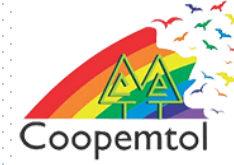

### 6. Ingresa tu correo registrado en PSE, si aún no lo tienes, puedes hacer el registro señalando (Quiero registrarme ahora)..

| registro.pse.com.co/PSEUserRegister/ | /StartTransaction.aspx?enc=tnPcJHMKiSnmRpHM8fAbuzskXg2UBmzJS5rO7%2bPChqJtbTn45XqsgvjjbijEbyyE |  |
|--------------------------------------|-----------------------------------------------------------------------------------------------|--|
| ; pse                                | Fácil, rápido y seguro                                                                        |  |
|                                      | PSE - Pagos Seguros en Línea / Persona Natural                                                |  |
|                                      |                                                                                               |  |
|                                      | Persona natural Persona juridica                                                              |  |
|                                      | Soy un usuario registrado                                                                     |  |
| E-mai                                | metiazuQS@zmail.com                                                                           |  |
| Reg                                  | gresar al comercio                                                                            |  |

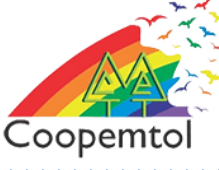

## 7. Ingresa el usuario previamente registrado de la red Coopcentral y dar clic en 'Continuar'

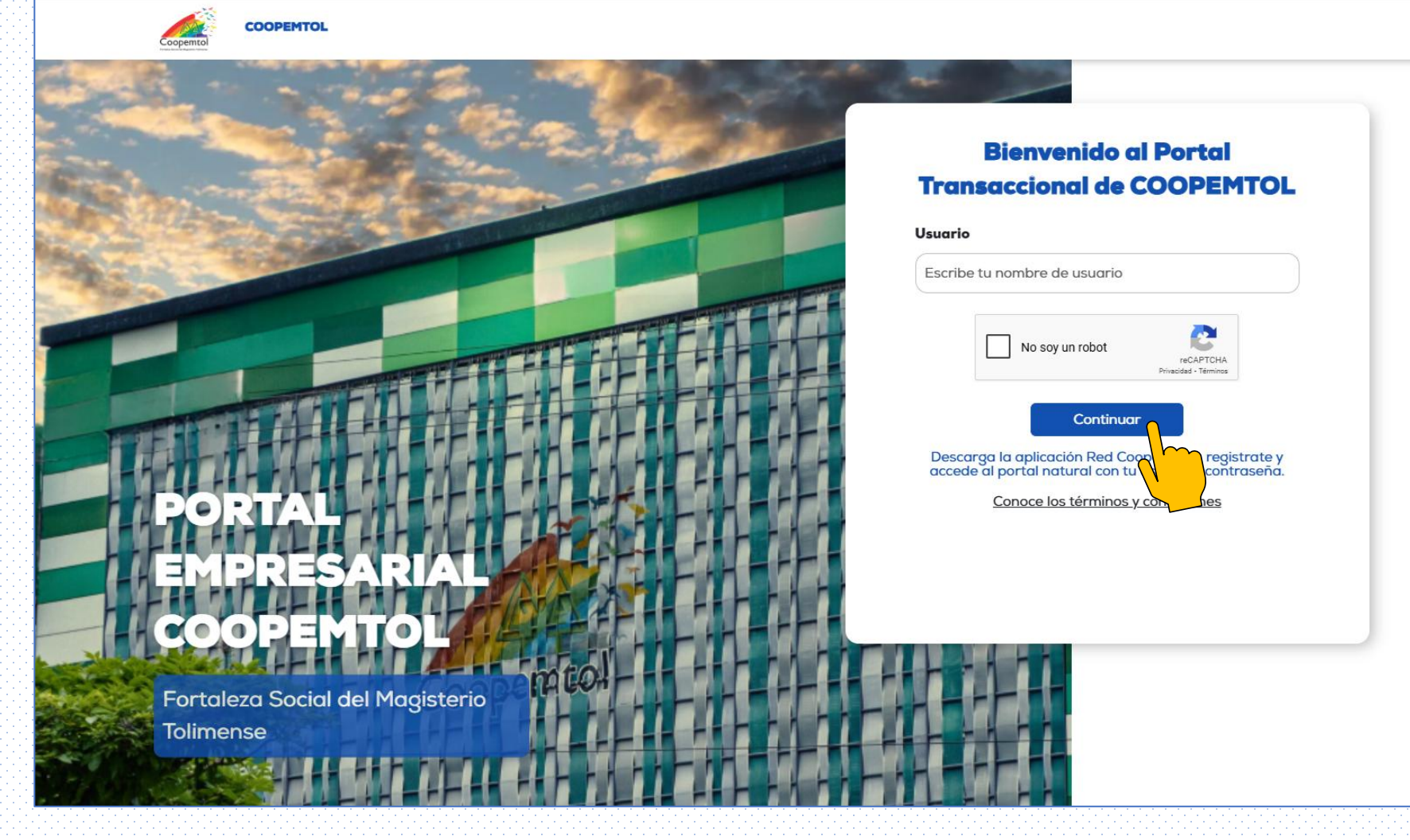

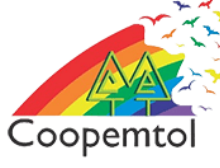

## 8. Ingresa la contraseña y desliza el icono de la flecha hacia la derecha y pulsa 'Iniciar sesión'

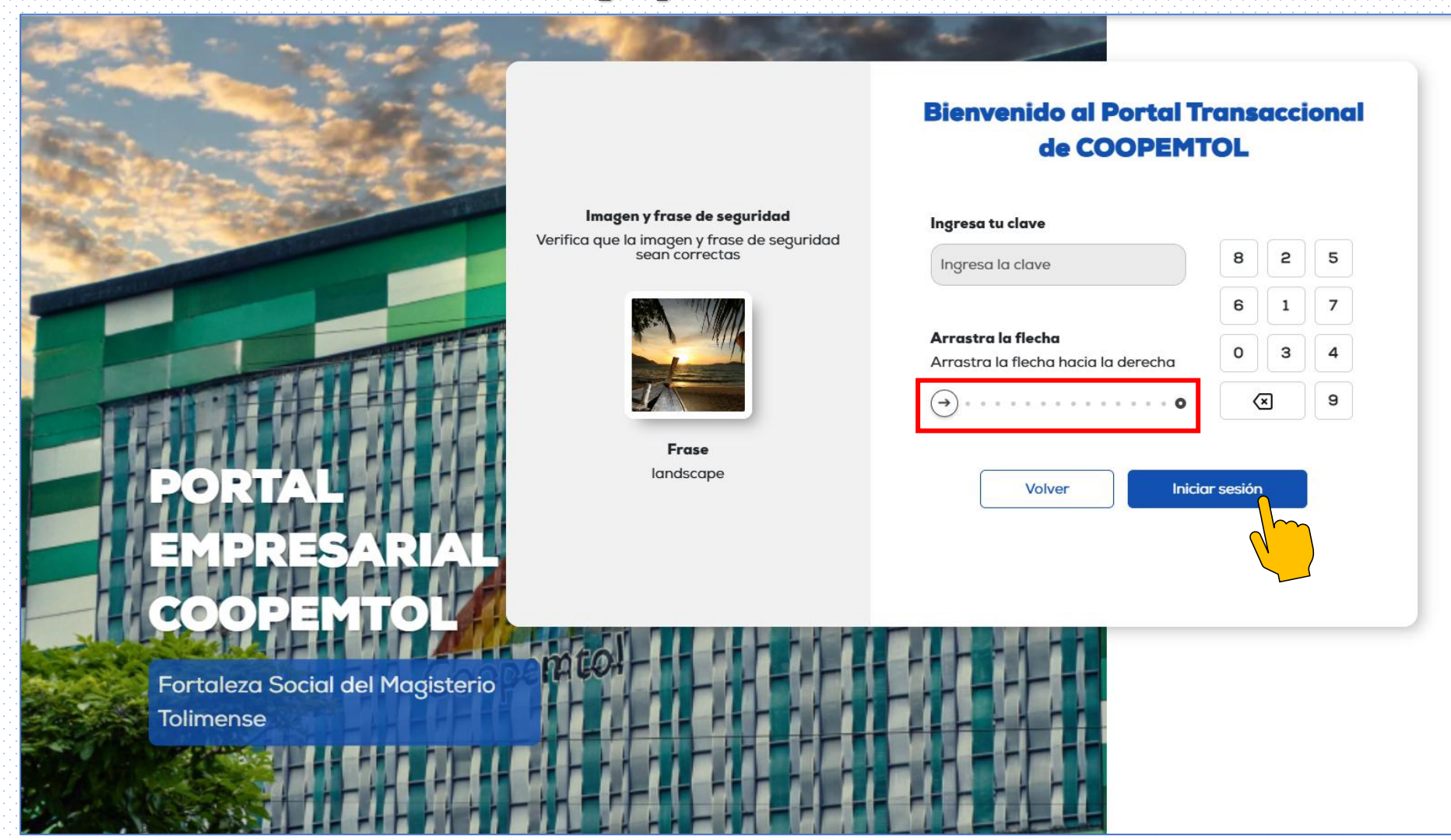

## 9. Selecciona la cuenta a debitar y verifica los datos

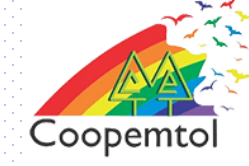

### de la compra o pago y clic en 'Continuar'

| pemtol COO                   | PEMTOL                                                         |                                                               |   |
|------------------------------|----------------------------------------------------------------|---------------------------------------------------------------|---|
| a de acceso:<br>de desde IP: | Miércoles, 11 de junio de 2025 10:05 am<br>127.0.0.1           |                                                               |   |
|                              |                                                                | 1 2<br>Detalle del pago Validación clave<br>dinámica          |   |
|                              | Verifi                                                         | Pagos PSE<br>ca los datos y selecciona la cuenta a debitar    |   |
|                              | Producto a debitar<br>Selecciona                               | ~                                                             |   |
|                              | Selecciona<br>Ahorros a la Vista(#**<br>Ahorros a la Vista(#** | ·····3430)<br>·····6655)                                      |   |
|                              | Des Cupo de Crédito(#****                                      | ***1279)                                                      |   |
|                              | Número de factura<br>Nombre del comercio                       | 1546360993<br>COOPERATIVA DE MAESTROS Y EMPLEADOS DE LA       |   |
|                              | Fecha y hora de<br>solicitud<br>IVA<br>Valor comisión<br>CUS   | 11 de junio de 2025 10:04<br>\$ 0.00<br>\$ 0.00<br>1546360993 |   |
|                              | Referencia 1<br>Referencia 2<br>Referencia 3                   | 2<br>890700817<br>6492                                        | - |
|                              |                                                                | Volver al comercio                                            |   |

### 10. Debes ingresar la clave dinámica que aparece en tu App de Coopcentral y pulsar Enviar

Coopemto

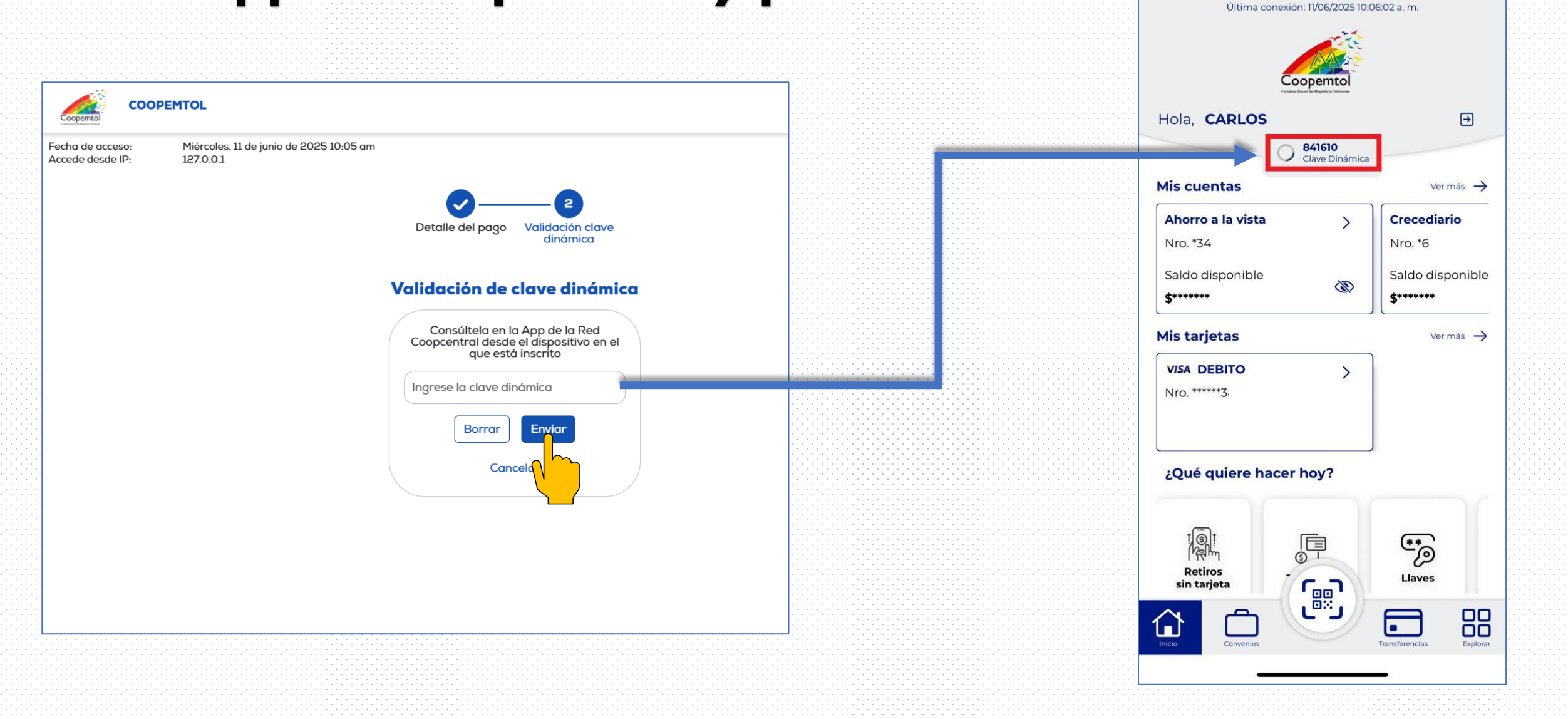

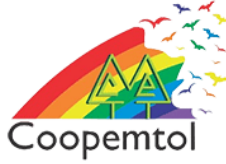

#### 11. Por ultimo se realiza la validación de la clave dinámica y finalmente se observa la confirmación exitosa de la transacción que realizaste

| COOPEMTOL |
|-----------|
|           |

Eacher de acceso: Accede desde IP: 127.0.0.1

Miércoles, 11 de junio de 2025 10:05 am

#### Transacción exitosa

| Número de                                                                                          | 50714                                                  |
|----------------------------------------------------------------------------------------------------|--------------------------------------------------------|
| aprobación                                                                                         |                                                        |
| Valor de la                                                                                        | \$ 2.000,00                                            |
| transacción • IVA                                                                                  |                                                        |
| Cuento debitodo                                                                                    | Ahorros a la Vista(#                                   |
| Descripción del                                                                                    | pagas                                                  |
| pago                                                                                               |                                                        |
| Número de factura                                                                                  | 15463                                                  |
| Nombre del                                                                                         | COOPERATIVA DE M                                       |
| comercio                                                                                           | EMPLEADOS DE LA                                        |
|                                                                                                    | TOLIMA                                                 |
| Fecha y hora de                                                                                    | 11 de junio de 2025 1                                  |
|                                                                                                    |                                                        |
| solicitud                                                                                          |                                                        |
| solicitud                                                                                          | 123                                                    |
| solicitud<br>IP<br>IVA                                                                             | 123.<br>\$ 0.00                                        |
| solicitud<br>IP<br>IVA<br>Valor de comisión                                                        | 123.<br>\$ 0.00<br>\$ 0.00                             |
| solicitud<br>IP<br>IVA<br>Valor de comisión<br>CUS                                                 | 123.<br>\$ 0.00<br>\$ 0.00<br>15463                    |
| solicitud<br>IP<br>IVA<br>Valor de comisión<br>CUS<br>Referencia 1                                 | 123.<br>\$ 0.00<br>\$ 0.00<br>15463<br>2               |
| solicitud<br>JP<br>IVA<br>Valor de comisión<br>CUS<br>Referencia 1<br>Referencia 2                 | 123.<br>\$ 0.00<br>\$ 0.00<br>15463<br>2<br>89070      |
| solicitud<br>IP<br>IVA<br>Valor de comisión<br>CUS<br>Referencia 1<br>Referencia 2<br>Referencia 3 | 123.<br>\$ 0.00<br>\$ 0.00<br>15463<br>2<br>89070<br>6 |

MISTROSY. EDUCACION DEL 10.05

Descargar o compartir 🛃 344

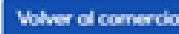

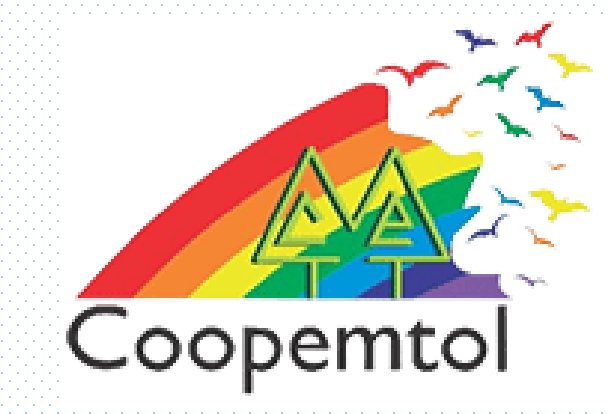

## Si te genera algún error al ingresar a la aplicación, por favor escribe al WhatsApp General: 3175731324 opción 4, para actualizar tus datos.